## Phone Configuration (User Portal)

Last Modified on 02/05/2018 11:09 am EST

Phone Configuration displays information about your iPECS desktop phone. You can assign features to buttons on your phone here, and also restart your phone if necessary.

## View phone configuration

- 1. In your browser, go to the iPECS Cloud User Portal and log in.
- 2. Expand My Phone & Features and click Phone Configuration.

## Phone Configuration

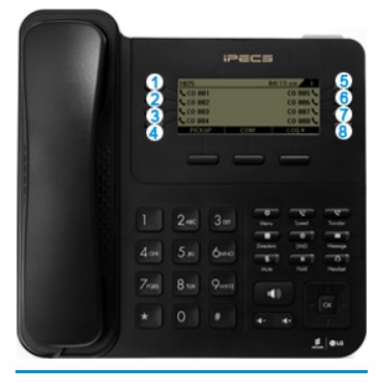

| Site Name    | Main                    |  |  |  |  |
|--------------|-------------------------|--|--|--|--|
| Extension    | 27737                   |  |  |  |  |
| User Name    | Susan StMaurice         |  |  |  |  |
|              |                         |  |  |  |  |
| Device       | Hard Phone,UCE          |  |  |  |  |
| MAC Address  | LIP-9030 (B061C7115468) |  |  |  |  |
| Button Count | 24                      |  |  |  |  |
| DSS Slot 1   |                         |  |  |  |  |
| DSS Slot 2   |                         |  |  |  |  |

Phone Restart

| Pho | Phone Configuration |             | DN Call F | ailover     |           |            |              |                      |
|-----|---------------------|-------------|-----------|-------------|-----------|------------|--------------|----------------------|
|     |                     | Durthan Ola |           | Dutter True | Diama Na  | Dial Diale | Dotton Labol | Divit Number Cetting |
|     |                     | Button Cla  | 155       | Button Type | Phone No. | Dial Digit | Button Laber | Digit Number Setting |
|     | 1                   | DN Numbe    | r         |             | 69627737  |            |              |                      |
|     | 2                   | DN Numbe    | r         |             | 27737     |            |              |                      |
|     | 3                   | DN Numbe    | r         |             | 201       |            | 201          |                      |
|     | 4                   | No Assign   |           |             |           |            |              |                      |